# P.G.2.01 - Gestão da Execução Orçamentária e Financeira - Versão 06

Bizagi Modeler

| P.G.2.01 - GEST<br>BIZAGI MODELER          | ÃO DA EXECUÇÃO ORÇAMENTÁRIA E FINANCEIRA - VERSÃO 061 |
|--------------------------------------------|-------------------------------------------------------|
| 1 DIAGRAMA 2<br>1.1 P.G.2.01<br>1.1.1 Eler | 2                                                     |
| 1.1.1.1                                    | OEvent                                                |
| 1.1.1.2                                    | Fornecer informações orçamentárias e financeiras5     |
| 1.1.1.3                                    | Informar os limites financeiros                       |
| 1.1.1.4                                    | Distribuir os limites finaceiros                      |
| 1.1.1.5                                    | Elaborar POA6                                         |
| 1.1.1.6                                    | Analisar POA7                                         |
| 1.1.1.7                                    | ◇Ok?                                                  |
| 1.1.1.8                                    | Lançar os limites nos PF´s7                           |
| 1.1.1.9                                    | Monitorar o Orçamento/Financeiro8                     |
| 1.1.1.10                                   | Verificar Monitoramento mensal9                       |
| 1.1.1.11                                   | Analisar10                                            |
| 1.1.1.12                                   | Solicitar limite financeiro?10                        |
| 1.1.1.13                                   | Elaborar ofício10                                     |
| 1.1.1.14                                   | Ratificar Solicitação11                               |
| 1.1.1.15                                   | Solicitar Limite11                                    |
| 1.1.1.16                                   | Deliberar sobre solicitação12                         |
| 1.1.1.17                                   | Lançar valor deliberado12                             |
| 1.1.1.18                                   | Ajustar valor12                                       |
| 1.1.1.19                                   | Execução da Despesa Pública13                         |
| 1.1.1.20                                   | Monitorar Despesa13                                   |
| 1.1.1.21                                   | OEvent14                                              |
| 1.1.1.22                                   | Eseplag14                                             |
| 1.1.1.23                                   | □ Cogerf                                              |
| 1.1.1.24                                   | ⊫Codip14                                              |
| 1.1.1.25                                   | □—Coafi14                                             |
| 1.1.1.26                                   | Hereita Gestão Superior                               |

## Índice

## 1 DIAGRAMA 2

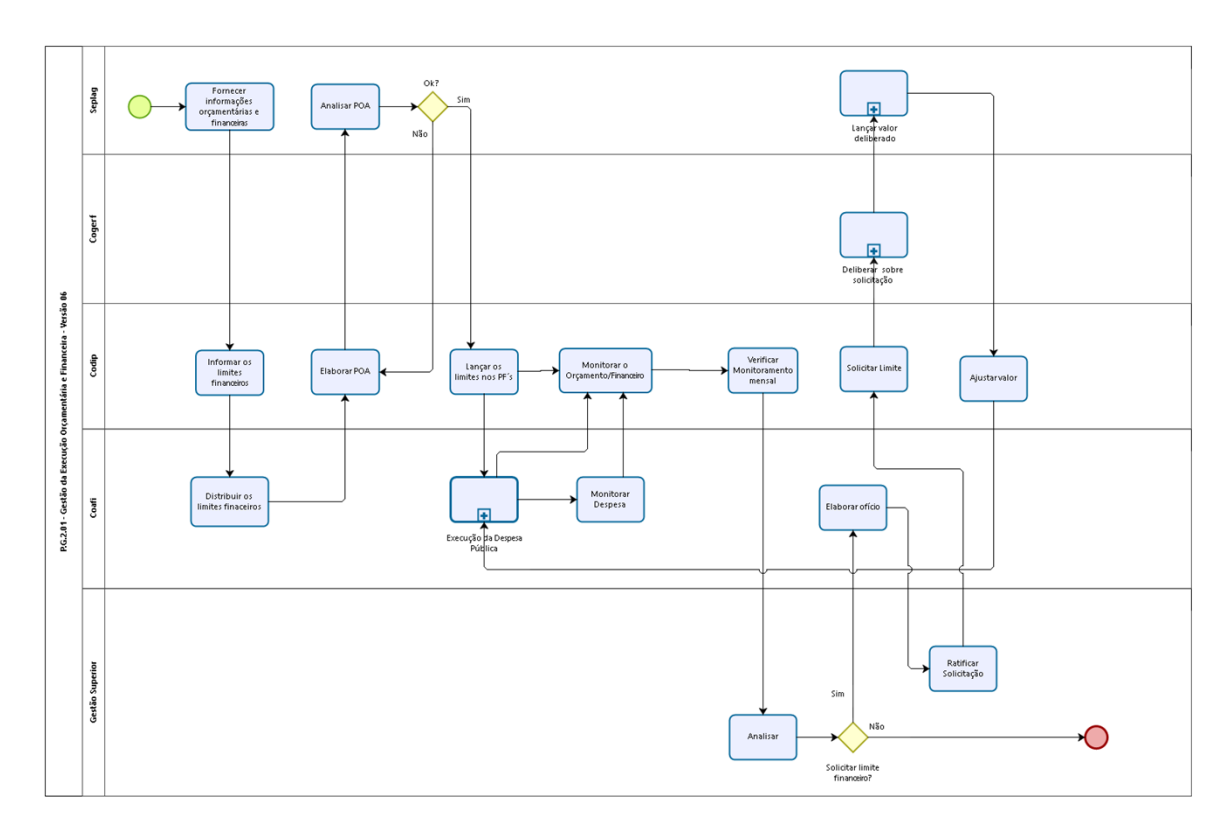

bizagi Modeler

#### **Versão:** 1.0

Autor: keyla.albuquerque

## 1.1P.G.2.01 - GESTÃO DA EXECUÇÃO ORÇAMENTÁRIA E FINANCEIRA -VERSÃO 06

## 1.1.1 ELEMENTOS DO PROCESSO

1.1.1.1 OEvent

Fornecer informações orçamentárias e financeiras

#### Descrição Quem:

1.1.1.2

SEPLAG

#### Como:

1. Informar aos órgãos e entidades sobre os procedimentos de elaboração do Plano Operativo Anual (POA) e seus limites financeiros;

2. Liberar o sistema POA para a inclusão de valores nos elementos de despesa.

## Ferramenta:

Sistema de Planejamento e Gestão (SPG)

1.1.1.3 Informar os limites financeiros

**Descrição Quem:** Orientador da CEPLA/CODIP

## Como:

 Compilar, em planilha, os valores dos grupos de contas e apresentado ao Secretario Executivo de Gestão Interna e ao Coordenador da COAFI;
Encaminhar planilha para a COAFI.

#### Ferramenta:

Planilha Plano Operativo Anual

1.1.1.4 Distribuir os limites finaceiros

**Descrição Quem**: Coordenador da COAFI

## Como:

1. Estimar as despesas para o exercício por itens de despesas;

1.1. Verificar o que foi empenhado no ano anterior por cada um dos itens de depesas;

1.2. Indexar os valores encontrados pelo índice mais adequado (índice inflacionário, índice de rejuste dos sindicatos, dentre outros).

2. Distrubir os limites por itens de despesas na planilha Plano Operativo Anual;

3. Encaminhar a planilha Plano Operativo Anual à CODIP.

## Ferramenta:

Planilha Plano Operativo Anual

1.1.1.5 Elaborar POA

**Descrição Quem:** Colaborador da CEPLA

## Como:

1. Acessar o SPG por meio do endereço:

https://web3.seplag.ce.gov.br/guardiao3cliente/Login.aspx;

2. Selecinar módulo SPG Planejamento;

- 3. Selecinar sub-módulo POA/Ano;
- 4. Selecinar em Órgão: CGE; e em Fonte: Tesouro;
- 5. Selecionar a aba Manutenção;
- 6. Em item de despesa, na coluna Programado Ano inserir o valor indicado pelo Coordenador da COAFI, por meio da Planilha Plano Operativo Anual;

18/08/2023

7. Proceder da mesma forma com todos os itens de despesa apresentados na aba Manutenção;

8. Selecionar aba Finalístico;

9. O sistema apresentará os MAPP's disponíveis, clicar na seta a direita do nome do MAPP;

10. Em item de despesa informar o valor indicado pelo Coordenador da COAFI para aquela despesa;

11. Proceder da mesma forma com todos os itens de despesa daquele MAPP;

12. Clicar no próximo MAPP e inserir os itens de despesa conforme descritos nos itens 10 e 11;

13. Clicar em salvar e enviar.

#### Ferramenta:

Sistema SPG (Sistema de Planejamento e Gestão da SEPLAG) Planilha Plano Operativo Anual

| 1.1.1.6 | Analisar POA |
|---------|--------------|
|---------|--------------|

Descrição Quem: SEPLAG

## Como:

1. Abrir o sistema SPG;

2. Analisar a proposta da CGE.

## Ferramenta:

SPG (Sistema de PLanejamento e Gestão).

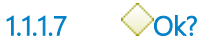

#### Portões

Sim

Não

1.1.1.8 Lançar os limites nos PF's

Descrição Quem:

## Colaborador CEPLA.

#### Como:

1. Acessar o SPG no link: <u>https://web3.seplag.ce.gov.br/guardiao3cliente/Login.aspx;</u>

- 2. Acessar o módulo SIAP;
- 3. Selecionar a aba Projeto Finalístico;
- 4. Selecionar o Órgão: CGE; Programa: a ser informado;
- 5. Selecionar o tipo de MAPP (Manutenção ou Finalístico) e clicar em pesquisar;
- 6. O sistema apresentará os Projetos Finalísticos;
- 7. Selecionar um Projeto Finalístico, abrir cadeado e editar;
- 8. Lançar os limites de acordo com o que foi informado no SPG/POA;
- 9. Salvar e fechar cadeado.
- 10. Proceder da mesma forma para os demais Projetos Finalísticos.

## Ferramenta:

Módulo SPG/SIAP

1.1.1.9

Monitorar o Orçamento/Financeiro

#### Descrição Quem:

Colaborador da CEPLA

## Como:

1. Criar no diretório CODIP/PLANEJAMENTO/ORÇAMENTO/ANO uma pasta para o ano vigente;

2. Elaborar a Planilha de Monitoramento e Orçamento CGE ano, conforme planilha do ano anterior, retirando os valores informados;

3. Acessar o sistema Eletrônico que fornece os dados de valores empenhados da Secretaria da Fazenda, através do endereço

https://siafe.sefaz.ce.gov.br/Siafe/faces/administracao/seguranca/acessoRapido.jsp;

3.1. Entrar no sistema com CPF e senha, selecionar o ano do exercício desejado e clicar ok;

3.2. Na aba relatório, clicar em Consultas e expandir a aba Administrador de Sistemas;

3.3. Expandir a aba Relatórios Gerenciais e depois clicar em Despesas;

3.4. Selecionar o título Despesa consolidada por categoria e natureza -Dotação, empenhado, liquidado, pago e saldo (código 006791);

3.5. Clicar na opção Executar;

3.6. Seleciona o mês, o exercício e clicar ok;

3.7. Na coluna Filtros avançados, clicar em Órgão setorial;

3.8. Selecionar a Controladoria e Ouvidoria Geral do Estado e clicar em ok;

3.9. Minimizar as despesas 3 - Despesas correntes e 4 - Despesa de Capital (clicando no sinal menos (-));

3.10. Inserir novos filtros nas despesas 3 e 4, clicando no sinal mais (+) e selecionar o filtro "Classificação ação" e clicar em ok;

3.11. Em cada novo filtro aberto (Pessoal, Custeio de manutenção, Custeio finalístico e MAPP), inserir novos filtros para cada um deles, clicando no sinal mais (+);

3.12. Selecionar o Item Patrimonial e clicar em ok;

3.13. Gerar o relatório em pdf. clicando no ícone Imprimir.

4. Quando ocorrer problemas e não for prossível acessar o sistema, entrar em contato com Atendimento SEPLAG por meio de e-mail

(atendimento@seplag.ce.gov.br), informando a falha;

5. Alimentar as abas Monitoramento e Folha de Pagamento da Planilha de Monitoramento e Orçamento CGE mensal, com os valores gerados no relatório nos itens de despesa, e lançar na coluna empenhado;

6. Alimentar a Planilha de Monitoramento e Orçamento CGE mensal, na aba Estimativa com as informações da Planilha Resumo do Monitoramento, encaminhada pela COAFI.

## **Ferramentas:**

SIAFECE Planilha de Monitoramento e Orçamento CGE mensal Planilha Resumo do Monitoramento

1.1.1.10 Uverificar Monitoramento mensal

Descrição Quem: Coordenador da CODIP

Como:

1. Realizar a conferência dos valores lançados na Planilha Monitoramento Orçamento mensal com os valores gerados no relatório ;

2. Enviar a Planilha de Monitoramento e Orçamento CGE mensal para a Gestão Superior;

3. Proceder de igual forma em todos os meses do ano.

#### Ferramenta:

Planilha do Monitoramento Orçamento mensal; Correio eletrônico; Teams

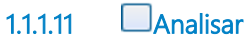

Descrição Quem: Secretario de Executivo de Planejamento e Gestão Interna

#### Como:

1. Analisar a execução financeira e a estimativa de despesa para o restante do período do exercício.

#### Ferramanta:

Planilha de Monitoramento Orçamento CGE mensal

1.1.1.12 Solicitar limite financeiro?

Portões

Sim

Não

1.1.1.13 Elaborar ofício

Descrição Quem: Colaborador COAFI

### Como:

1. Elaborar ofício para Secretário Executivo do Comitê de Gestão por Resultados e Gestão Fiscal com a solicitação do valor necessário e devida justificativa.

2. Solicitar assinatura do Secretário Executivo - PGI da CGE.

### Ferramenta:

Correio eletrônico

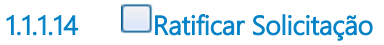

Descrição Quem: Secretario de Executivo de Planejamento e Gestão Interna

#### Como:

- 1. Analisar e-mail.
- 2. Assinar ofício.
- 3. Encaminhar para que a Codip faça a solicitação via sistema.

## Ferramanta:

Correio eletrônico

1.1.1.15 Solicitar Limite

Descrição Quem: Colaborador CODIP

#### Como:

1. Ao receber a mensagem eletrônica, salvar o ofício na pasta Codip/Planejamento/Orçamento/Ano/Solicitação de Limite. 2. Acessar o site da SEPLAG (www.seplag.ce.gov.br), clicar em Acesso a sistema, selecionar Guardião, entrar com usúario e senha;

3. Selecionar SPG e clicar na aba Limite Cogerf;

4. Clicar na aba "Solicitação", selecionar "Custeio/Investimento" conformea solicitação do Secretário Executiv o - PGI e clicar em "Novo" e em "Criar Revisão";

5. Selecionar Órgão: CGE e Fonte: Tesouro;

6. Distribuir os valores dos itens de despesa para cada mês, respeitando o duodécimo, inserir a justificativa contida no ofício e clicar no botão "Salvar";

7. Clicar na aba "Resumo Finalistico Custeio Manutenção" e fazer a conferência dos valores cadastrados;

8. Clicar na aba "Arquivos" e anexar o ofício com a solicitação de limite;

9. Caso haja necessidade de incluir mais documentos para possibilitar a análise da Seplag, anexar conforme item 8.

10. Clicar em "Concluir Revisão".

## Ferramenta:

| SPG                |
|--------------------|
| Limite Cogerf      |
| Correio eletrônico |

| 1.1.1.16 | Deliberar | sobre | solicitaç | ção |
|----------|-----------|-------|-----------|-----|
|----------|-----------|-------|-----------|-----|

- 1.1.1.17 Elançar valor deliberado
- 1.1.1.18 Ajustar valor

## Descrição

## Quem:

Colaborador CODIP

## Como:

1. Tomar conhecimento do resultado da análise da SEPLAG;

2. Caso aprovação do limite, inserir limite financeiro no MAPP, acessando o site da SEPLAG (www.seplag.ce.gov.br), clicar em Acesso a sistema, selecionar Guardião, entrar com usúario e senha;

- 2.1. Acessar a aba SIAP, clicar na aba Detalhamento Físico;
- 2.2. Pesquisar o MAPP, digitando o número referente;

2.3. Clicar em Ações e na opção Abrir cadeado;

2.4. Clicar em Ações novamente e selecionar Editar;

2.5. Clicar na aba PPA/Municipio;

2.6. Alterar o valor programado, clicando em Editar o valor programado do ano corrente, conforme deliberação da SEPLAG;

2.7. Clicar em Salvar e Fechar cadeado.

3. Caso não seja concedido, acessar a aba Limite COGERF;

3.1. Ao lado esquerdo, clicar em Solicitações > Custeio > Em Elaboração (onde consta o processo com a devolutiva negada);

3.2. Enviar e-mail para Coafi (coordenador), comunicando que o limite solicitado não foi concedido.

#### Ferramenta:

Correio eletrônico; SIAP

1.1.1.19 Execução da Despesa Pública

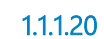

0 Monitorar Despesa

Descrição Quem: Coordenador da COAFI

#### Como:

1. Analisar a evolução da despesa por item, mensalmente;

2. Verificar a necessidade de acréscimo ou remanejamento de limites financeiros por grupo de contas;

3. Encaminhar à CODIP por e-mail corporativo planilha Resumo do Monitoramento Anual, solicitando o acréscimo ou remanejamento.

## Ferramenta:

Correio eletrônico

| 1.1.1.21 | OEvent  |
|----------|---------|
| 1.1.1.22 | Eseplag |
| 1.1.1.23 | ⊫Cogerf |
| 1.1.1.24 | ⊫Codip  |
|          |         |

- 1.1.1.25 Coafi
- 1.1.1.26 Gestão Superior